## 贵州省科技专家库系统操作手册

1.打开浏览器(推荐使用谷歌浏览器),输入专家库地址: http://expert.kjt.guizhou.gov.cn/,访问专家库系统登录页面。

| C   | ) 贵州省科技专家库信息系统 × 十                            |        |      | O    | ×                 |
|-----|-----------------------------------------------|--------|------|------|-------------------|
| ÷   | → C ▲ 不安全   expert.kjt.guizhou.gov.cn/#/login | • ଜ    | ☆    |      |                   |
| -   |                                               |        |      |      | <b>^ ^</b>        |
|     | 温馨提示                                          |        |      |      |                   |
| 4 4 | 根据《中华人民共和国保守国家秘密法》等有关规定,禁止在互联网及其他公            | 共信息网络或 | 者未   | 采取保密 | ₹ <b>•</b><br>• • |
|     | 7 住田工改的职口和密团联马石法 加                            | 田子江    | ist. | 7.17 | ন                 |

2.使用正确的账号和密码登录系统。如果忘记密码,可以点击找回密码功能进行密码重置。

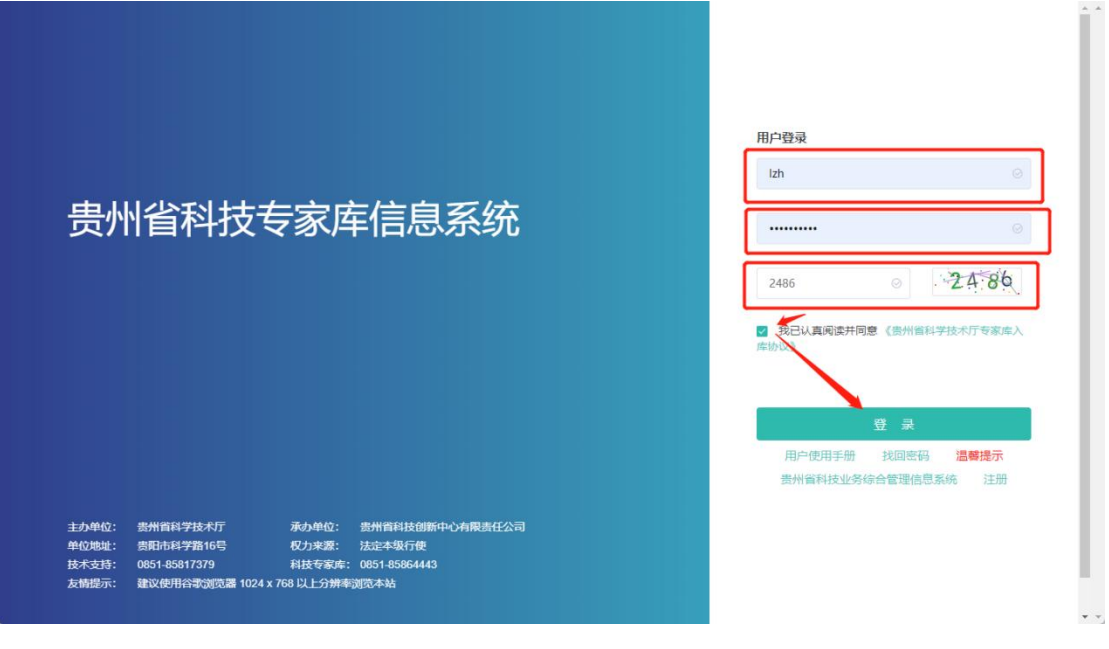

3.登录成功后,进入专家库系统的主界面。

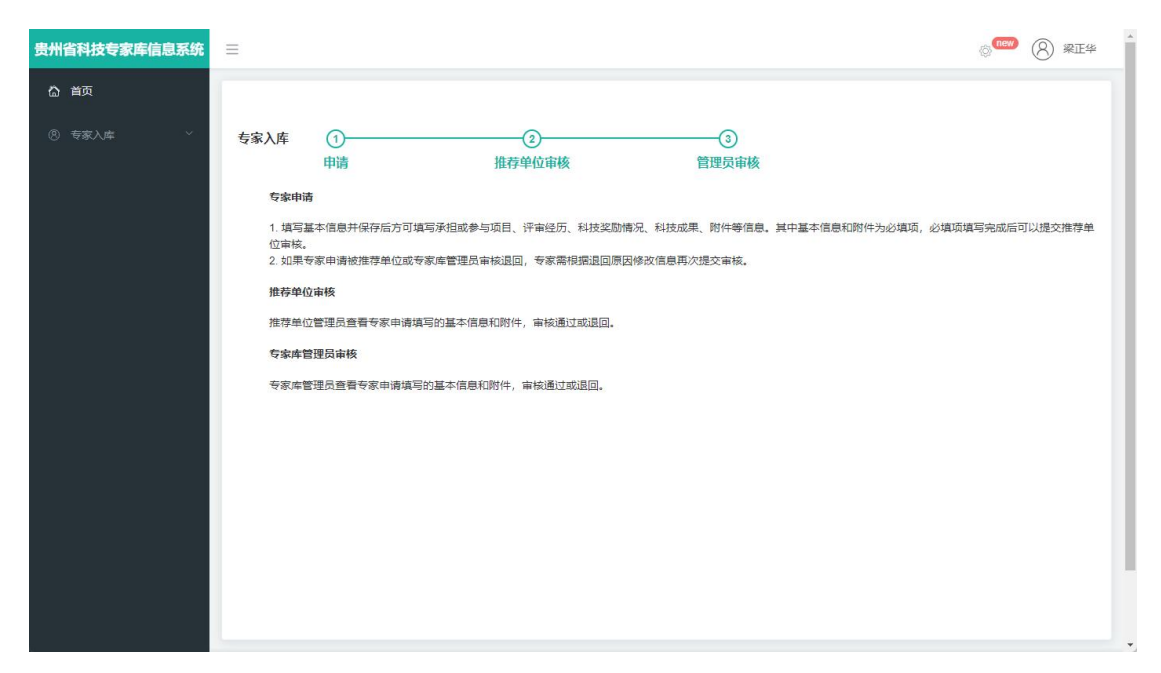

4.在主界面上方的导航栏中,找到并点击"专家申请"按

钮。

| 贵州省科技专家库信息系统       | =       |                      |          |                 |        |                   |          | o 📟 (8) 🗫 |
|--------------------|---------|----------------------|----------|-----------------|--------|-------------------|----------|-----------|
|                    | 专家申请 ×  |                      |          |                 |        |                   |          |           |
| 0 <del>580</del> ° | 经交申请    |                      |          |                 |        |                   |          |           |
| • 480400           |         |                      |          |                 |        |                   |          |           |
|                    | 肾前进度:   | 1                    | 2        |                 |        |                   |          |           |
|                    | 提示: 基金学 | 中期<br>斜标准更新,请及时完善修改基 | 金攀科内容,然后 | <u>使走保存即可</u> 。 |        |                   |          |           |
|                    | 基本信息    | 承担或参与项目 评审经历         | 5 科技奖励   | 地況 科技成果 附件      |        |                   |          |           |
|                    | 姓名      | #正华                  | 身份证号     |                 | 手机号    |                   |          |           |
|                    | * 学历    | 本料 ~~                | * 学位     | <b>≠</b> ± ~    | * 职称   | 2742 Q            |          |           |
|                    | 所在单位    | 出州临科技创新中心有限责任        |          |                 | * 推荐单位 | 贵州鹤科技创新中心有限责任公司   |          |           |
|                    | · (1)#  | 中国 ~                 | • 總面     | 演算長 シ           | * 民族   | 17.lie ~          | - Freish |           |
|                    | * 政治重视  | 教会・シー                | 办公电话     | 0851            | 家庭电话   | @(: 0651-88888888 |          |           |
|                    | 传真      | 91: 0851-88888888    | * 电子邮箱   | : aq.com        | * 专家英型 | 利技研发类 ~           |          |           |
|                    | * 单位性质  | · 金业 · · · · ·       | * 单位所在地  | 南明区 ~           | * 单位邮调 | 550000            |          |           |
|                    |         |                      |          |                 |        |                   |          |           |

5.在专家申请页面中,填写专家的相关信息,包括姓名、 性别、籍贯、学历、职称等。确保填写的信息准确无误。

| 基本信息  | 承担或参与项目       | 评审经历     | 科技奖励作                 | 青况 科技成果 | 附件 |        |                  |   |  |
|-------|---------------|----------|-----------------------|---------|----|--------|------------------|---|--|
| 姓名    | 梁正华           |          | 身份证号                  | 5221    |    | 手机号    | 1                |   |  |
| * 学历  | 本科            | ~        | * 学位                  | 学士      | ~  | * 职称   | 技术员 🔕            |   |  |
| 所在单位  | 贵州省科技创新中      | 中心有限责任公司 |                       |         |    | *推荐单位  | 贵州省科技创新中心有限责任公司  |   |  |
| *国籍   | 中国            | ~        | * 籍贯                  | 湄潭县     | ~  | * 民族   | 汉族               |   |  |
| *政治面貌 | 群众            | ~        | 办公电话                  | 0851-   |    | 家庭电话   | 例: 0851-88888888 |   |  |
| 传真    | 例: 0851-88888 | 3888     | * 电子 <mark>邮</mark> 箱 | 756     |    | * 专家类型 | 科技研发类            | e |  |

6.在表单中上传专家的相关资料,如个人简历、学术成 果等。请确保上传的文件格式正确,并且文件大小符合系统 要求。

| 基本信息           | 承担或参与项目                         | 评审经历     | 科技奖励情况     | 科技成果       | 附件    |  |  |  |
|----------------|---------------------------------|----------|------------|------------|-------|--|--|--|
| 附件上传访<br>附件类型为 | <b>说明:</b><br>IPDF, 大小不能超过500kb | 。根据基本信息中 | 填写的职称将相应的职 | 称证明扫描pdf上传 | 至职称证明 |  |  |  |
|                |                                 |          | 附件类型       |            |       |  |  |  |
| 身份证            |                                 |          |            |            |       |  |  |  |
| 职称             |                                 |          |            |            |       |  |  |  |
| 学历             |                                 |          |            |            |       |  |  |  |
|                |                                 |          | 学位         |            |       |  |  |  |

7.提交申请后,申请信息将经过单位审核。请耐心等待审核结果。

| 撤回    |    |        |       |
|-------|----|--------|-------|
| 当前进度: | 0  | 2      |       |
|       | 由法 | 推荐单位雷核 | 管理品合核 |

8.如果专家已经入库,可以点击"专家申请"页面,调出 专家的数据表单。

| 贵州省科技专家库信息系统 | E                                                                                  | 📟 🛞 🚞 |
|--------------|------------------------------------------------------------------------------------|-------|
| ۵ ma         | - <del>Сана</del> х                                                                | ~     |
| 受家入库     个   |                                                                                    |       |
|              | 当続进度: 〇〇〇                                                                          |       |
| 2 支東中語       | <ul> <li>中通 原源単位合称 管理员会校</li> <li>(第二) サーダビジーの単純 (第二) サーダビック サイム あったの町で</li> </ul> |       |
| □ 推荐审核       | MAGN 第二丁ドボル(ACC)11日から第二丁ドバロ・MILETANE(ATT)。                                         |       |
|              | <b>基本信息</b> - 承担信奉与语言 - 评争经历 和技巧励练员 和技巧简单 附件                                       |       |
|              | <b>姓名</b> 身份证明 5 手机号 11                                                            |       |
|              | *学巧 本科 ◇ ・学位 学士 ◇ ・野豚 常見工程用 和描示決測 (社会科学) ◇                                         |       |
|              | 新在单位 · 推荐单位                                                                        |       |
|              | * 国務 中国 ∨ 「務百 約金券 ∨ 「代政 以及 ∨ 「                                                     |       |
|              | * 武治面貌 中共党员 ケ か公响話 家庭响話                                                            |       |
|              | 作真 "电子邮箱 "专家英型 产业管理关 —                                                             |       |
|              | * 神位性感 企业 · / 神位所在地 南明区 · / 神位影响 550005                                            |       |
|              | *#02地址 奥州省西部 25/100 軒坊 か *新労役制                                                     |       |
|              |                                                                                    |       |

9.在数据表单中,可以更新和完善专家的信息。例如, 擅长的项目类型可以通过勾选相应选项进行更新。

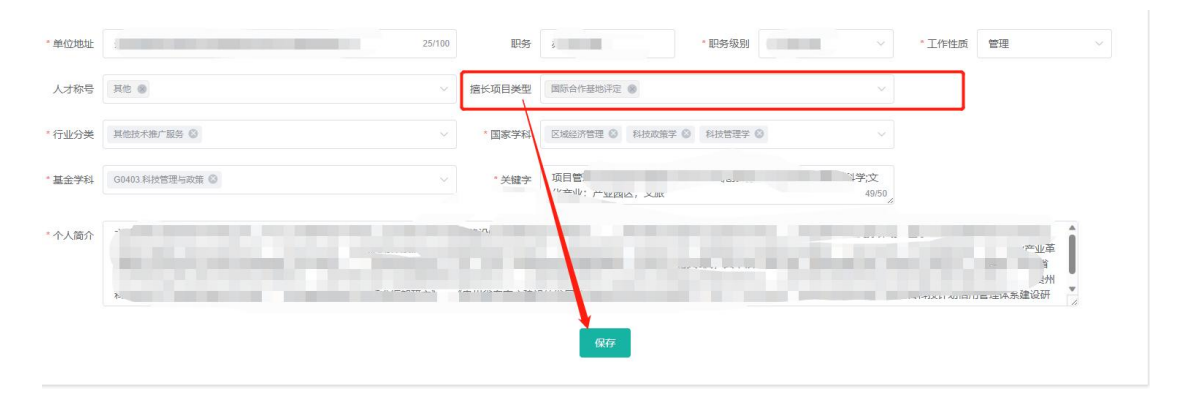

10.更新完成后,点击保存按钮,系统将自动保存更新的信息,无需审核。

11.如果需要增加新的专家信息,重复步骤4至步骤9,填写新专家的信息并上传相关资料。

12.在操作完成后,可以点击系统界面上方的退出按钮, 安全退出系统。

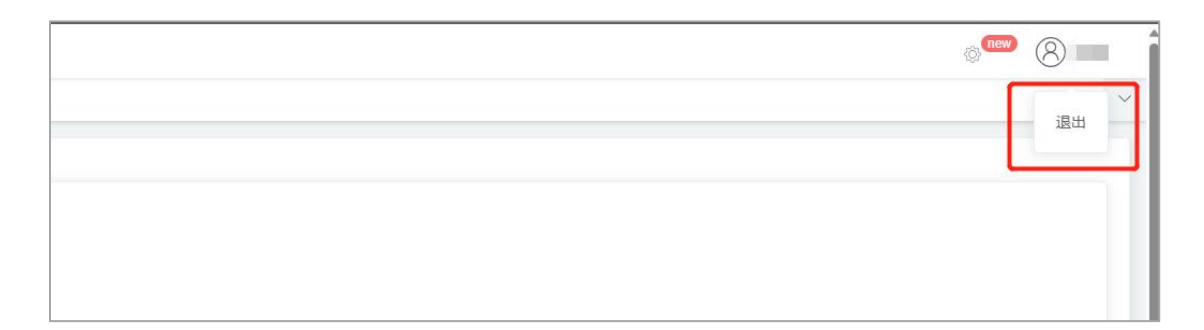

请注意,以上操作手册仅供参考,具体操作流程可能会 因系统版本和更新而有所变化。如有疑问或遇到问题,请及 时联系系统管理员或相关技术支持人员。

技术支持电话: 0851-85817379

技术支持单位:贵州省科技创新中心有限责任公司